## Joining Zoom Parallel Session Room

1. Download the latest Zoom software from <a href="https://zoom.us/download">https://zoom.us/download</a> or update to the latest version.

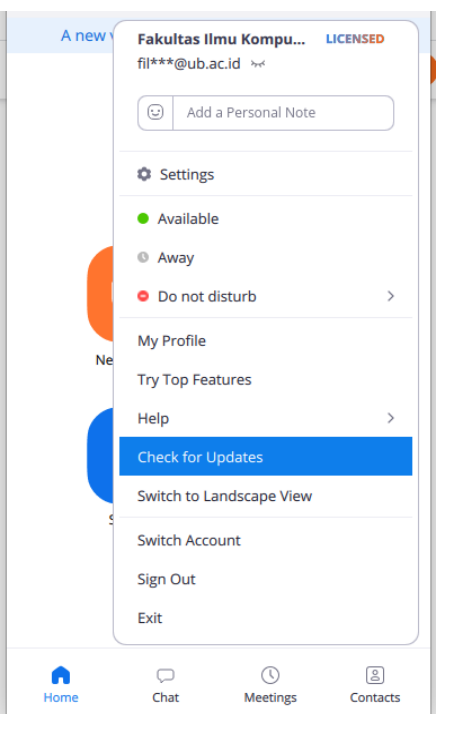

- 2. Visit https://s.ub.ac.id/sietsentrin
- 3. Fill in the registration form. After that, you will get the link to join the conference room.

| First Name*   |   | Last Name*             |   |
|---------------|---|------------------------|---|
| Ivan          |   | Yulfrian               |   |
| Email Address |   | Confirm Email Address* |   |
| iva           | d | iva d                  |   |
| Affiliation*  |   | Status*                |   |
| Universitas I | B | Participant            | - |

4. Check your email and join the room using invitation Link (sent by email after registration)

- 5. The **keynote speaker session** will take place in the **main Zoom Room** while a parallel **session** will take place in the breakout **room**.
- 6. To join the breakout room, click the Breakout **Rooms** button on your Zoom main window.

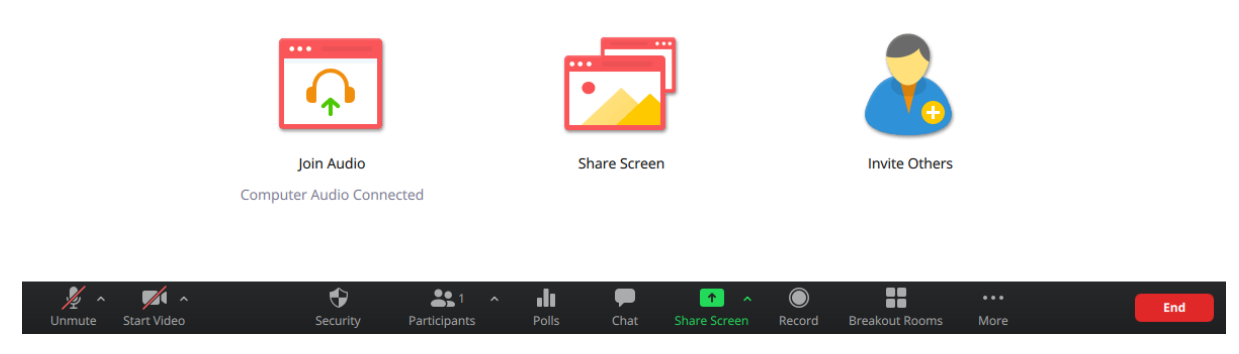

7. Choose your session according to the schedule by clicking on the Join button.

| ×             | Breakout Rooms - In Progress |                    | Join SIET 1 ? |
|---------------|------------------------------|--------------------|---------------|
| ✓ SIET 1      |                              | Join               |               |
| $\sim$ SIET 2 |                              | Join <sub>ir</sub> | Yes No        |
| ✓ SENTRIN 1   |                              | Join               |               |
| ✓ SENTRIN 2   |                              | Join               |               |

8. Once finished, you can go to Main Zoom Room by clicking **Leave Breakout Room** button

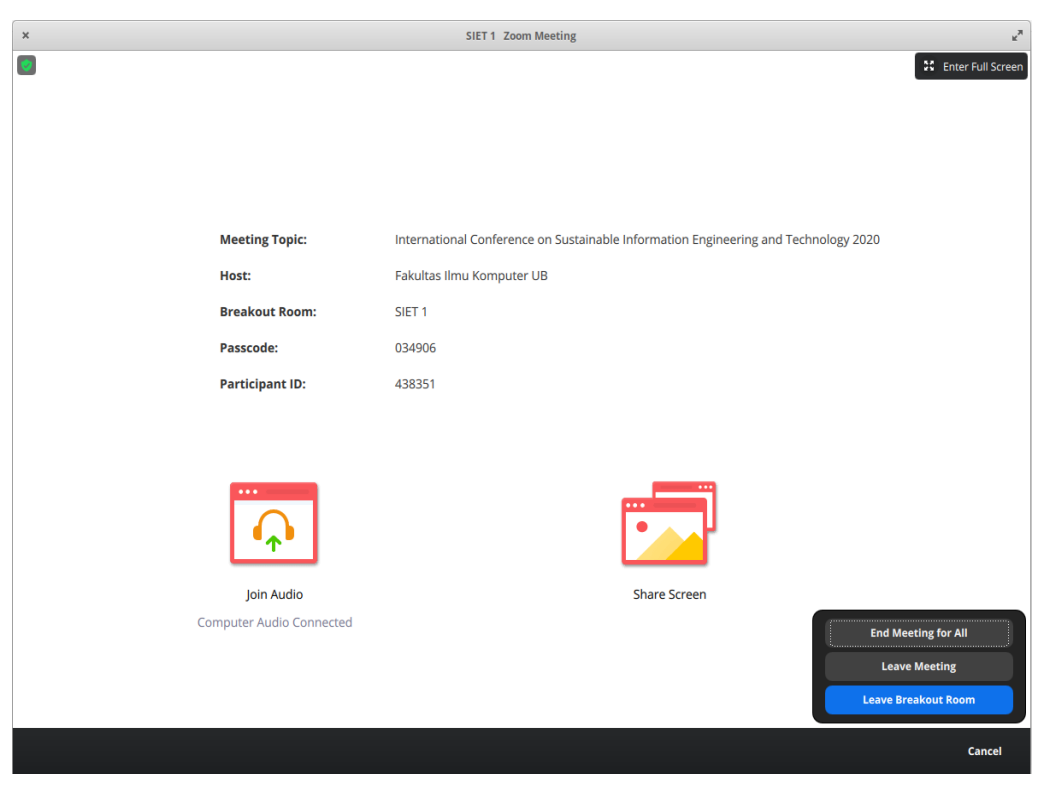